2011-2012

Actividad 7 Administración servidor Web HTTP (Apache2) en Ubuntu Server --Módulos --Directorios personales de usuarios

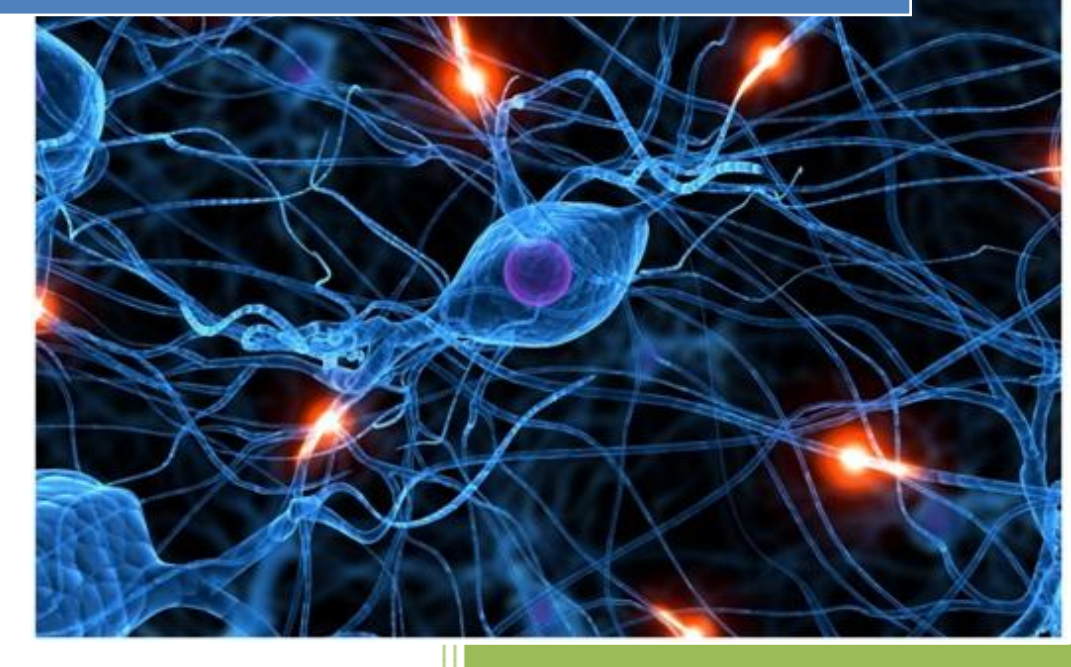

José Jiménez Arias IES Gregorio Prieto 2011-2012 Actividad 7 Administración servidor Web HTTP (Apache2) en Ubuntu Server --Módulos Directorios personales de usuarios

2011-2012

Apache es un servidor modular: el núcleo del servidor tiene las funcionalidades básicas que se pueden ampliar añadiendo módulos adicionales. Cada módulo agrupa un conjunto de funcionalidad y directivas para configurarlas.

Antes de comenzar hemos de recordar que apache consta de 2 tipos de módulos:

- Módulos estáticos que se añaden cuando se compila apache.
- Módulos que se cargan dinámicamente cuando se inicia el servidor.

En primer lugar iniciamos sesión y ejecutamos el siguiente comando para comprobar los módulos estáticos que se han cargado al compilar el servidor.

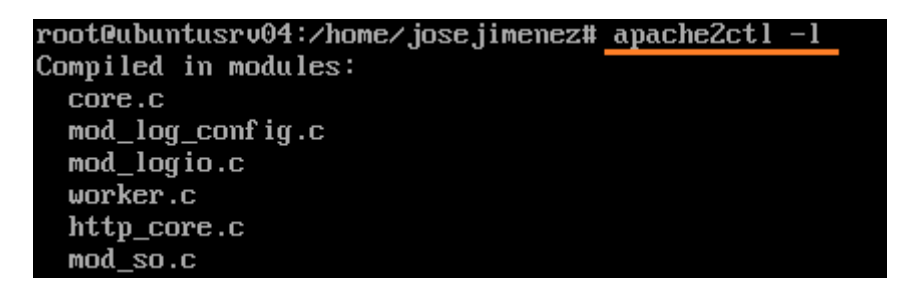

A continuación comprobamos que los módulos se han cargado dinámicamente al arrancar el servidor consultando el directorio /etc/apache2/mods-enabled.

| root@ubuntusrv04:/etc/apache2# cd mods-enabled<br>root@ubuntusrv04:/etc/apache2/mods-enabled# ls |                 |                  |                 |
|--------------------------------------------------------------------------------------------------|-----------------|------------------|-----------------|
| alias.conf                                                                                       | authz_user.load | dir.conf         | reqtimeout.conf |
| alias.load                                                                                       | autoindex.conf  | dir.load         | reqtimeout.load |
| auth_basic.load                                                                                  | autoindex.load  | env.load         | setenvif.conf   |
| authn_file.load                                                                                  | cgid.conf       | mime.conf        | setenvif.load   |
| authz_default.load                                                                               | cgid.load       | mime.load        | status.conf     |
| authz_groupfile.load                                                                             | deflate.conf    | negotiation.conf | status.load     |
| authz_host.load                                                                                  | deflate.load    | negotiation.load |                 |

observa que los ficheros que aparecen anteriormente son enlaces simbólicos a ficheros de /etc/apache2/mods-available

| rootQubuntusrv04:/etc/apache2/mods-enabled# cd /etc/apache2/mods-available |                   |                   |                 |
|----------------------------------------------------------------------------|-------------------|-------------------|-----------------|
| rootQubuntusrv04:/etc/apache2/mods-available# ls                           |                   |                   |                 |
| actions.conf                                                               | cache.load        | filter.load       | proxy_http.load |
| actions.load                                                               | cern_meta.load    | headers.load      | proxy.load      |
| alias.conf                                                                 | cgid.conf         | ident.load        | proxy_scgi.load |
| alias.load                                                                 | cgid.load         | imagemap.load     | reqtimeout.conf |
| asis.load                                                                  | cgi.load          | include.load      | reqtimeout.load |
| auth_basic.load                                                            | charset_lite.load | info.conf         | rewrite.load    |
| auth_digest.load                                                           | dav_fs.conf       | info.load         | setenvif.conf   |
| authn_alias.load                                                           | dav_fs.load       | ldap.load         | setenvif.load   |
| authn_anon.load                                                            | dav.load          | log_forensic.load | speling.load    |
| authn_dbd.load                                                             | dav_lock.load     | mem_cache.conf    | ssl.conf        |
| authn dbm.load                                                             | dbd.load          | mem_cache.load    | ssl.load        |

## Actividad 7 Administración servidor Web HTTP (Apache2) en Ubuntu Server --Módulos Directorios personales de usuarios

2011-2012

Editamos uno de los ficheros .load, por ejemplo alias.load:

GNU nano 2.2.2 Archivo: alias.load

LoadModule alias\_module /usr/lib/apache2/modules/mod\_alias.so

Editamos uno de los .conf, por ejemplo alias.conf:

| GNU nano 2.2.2                                                                                                    | Archivo: alias.conf                                                                                                    |
|----------------------------------------------------------------------------------------------------|----------------------------------------------------------------------------------------------------|
| <lfmodule alias_module=""></lfmodule>                                                                                                    |                                                                                                    |
| #<br># Aliases: Add here as man<br># Alias fakename realname<br>#<br># Note that if you include<br># require it to be present<br># example, only "/icons/".<br># realname must also be sl | by aliases as you need (with no limit). The format<br>e a trailing $\checkmark$ on fakename then the server will<br>in the URL. So " $\checkmark$ icons" isn't aliased in this<br>If the fakename is slash-terminated, then the<br>each terminated, and if the fakename omits the |
| # trailing slash, the real<br>#<br># We include the /icons/ a<br># you do not use FancyInde<br>#<br>Alias /icons/ "/usr/share/                                                            | mame must also omit it.<br>Ilias for FancyIndexed directory listings. If<br>xing, you may comment this out.<br>apache2/icons/"                                                                                                    |
| <pre><directory "="" all<="" allow="" allow,deny="" allowoverride="" apa="" from="" indexes="" multiv="" none="" options="" order="" pre="" share="" usr=""></directory></pre>            | uche2∕icons"><br>Jiews                                                                                                    |
|                                                                                                    |                                                                                                    |
|                                                                                                    |                                                                                                    |

A continuación consultamos el directorio /usr/lib/apache2/modules para observar los módulos que tenemos disponibles para cargar:

| root@ubuntusrv04:/etc/aj | pacheZ/mods-enabled# c         | cd /usr/lib/apacheZ/modules     |
|--------------------------|--------------------------------|---------------------------------|
| rootQubuntusrv04:/usr/li | ib/apache2/modules# ls         | 5                               |
| httpd.exp                | mod_cgi.so                     | <pre>mod_mime_magic.so</pre>    |
| mod_actions.so           | <pre>mod_charset_lite.so</pre> | mod_mime.so                     |
| mod_alias.so             | mod_dav_fs.so                  | mod_negotiation.so              |
| mod_asis.so              | mod_dav_lock.so                | mod_proxy_ajp.so                |
| mod_auth_basic.so        | mod_dav.so                     | mod_proxy_balancer.so           |
| mod_auth_digest.so       | mod_dbd.so                     | <pre>mod_proxy_connect.so</pre> |
| mod_authn_alias.so       | mod_deflate.so                 | mod_proxy_ftp.so                |
| mod_authn_anon.so        | mod_dir.so                     | mod_proxy_http.so               |
| mod_authn_dbd.so         | mod_disk_cache.so              | <pre>mod_proxy_scgi.so</pre>    |
| mod_authn_dbm.so         | mod_dumpio.so                  | mod_proxy.so                    |
| mod_authn_default.so     | mod_env.so                     | mod_reqtimeout.so               |
| mod_authm_file.so        | mod_expires.so                 | mod_rewrite.so                  |
| mod_authnz_ldap.so       | <pre>mod_ext_filter.so</pre>   | mod_setenvif.so                 |

2011-2012

Posteriormente ejecutamos el siguiente comando para mostrar los paquetes disponibles en los repositorios de Ubuntu que permiten instalar módulos adicionales en Apache:

rootQubuntusrvQ4:/usr/lib/apache2/modules# apt-cache search libapache2-mod libapache2-mod-geoip - Soporte GeoIP para apache2 libapache2-mod-ldap-userdir - Apache module that provides UserDir lookups via LI AP libapache2-mod-log-sql - Use SQL to store/write your apache queries logs - Base libapache2-mod-log-sql-dbi - Use SQL to store/write your apache queries logs - I BI interface libapache2-mod-log-sql-mysql - Use SQL to store/write your apache queries logs - I BI interface libapache2-mod-log-sql-mysql - Use SQL to store/write your apache queries logs -MySQL interface libapache2-mod-mono - Apache module for running ASP.NET applications on Mono libapache2-mod-musicindex - Browse, stream, download and search through MP3/Ogg/ FLAC files

El siguiente paso es comprobar que el módulo userdir no está habilitado, para ello visitaremos el directorio /etc/apache2/mods-enabled

| root@ubuntusrv04:/usr/lib/apache2/modules# cd /etc/apache2/mods-enabled |                                                |                     |                 |  |
|-------------------------------------------------------------------------|------------------------------------------------|---------------------|-----------------|--|
| rooteubuntusrve4:/etc.                                                  | rootQubuntusrv04:/etc/apache2/mods-enabled#_ls |                     |                 |  |
| alias.conf                                                              | authz_user.loa                                 |                     | reqtimeout.conf |  |
| alias.load                                                              | autoindex.conf                                 | usordir no ostá     | reqtimeout.load |  |
| auth_basic.load                                                         | autoindex.load                                 | useruli no esta,    | setenvif.conf   |  |
| authn_file.load                                                         | cgid.conf                                      | debería estar donde | setenvif.load   |  |
| authz_default.load                                                      | cgid.load                                      | se situa el cuadro  | status.conf     |  |
| authz_groupf i le . load                                                | deflate.conf                                   | negotiation.conf    | status.load     |  |
| authz_host.load                                                         | deflate.load                                   | negotiation.load    |                 |  |
| rootQubuntusrv04:/etc/apache2/mods-enabled#                             |                                                |                     |                 |  |

Habilitamos el módulo userdir con el siguiente comando:

root@ubuntusrv04:/etc/apache2/mods-enabled#\_a2enmod\_userdir Enabling module userdir. Run '/etc/init.d/apache2 restart' to activate new configuration! root@ubuntusrv04:/etc/apache2/mods-enabled#

Nota: Para deshabilitar un módulo, por ejemplo el anterior se realiza con la sentencia:

root@ubuntusrv04:/etc/apacheZ/mods-enabled#\_aZdismod\_userdir Module\_userdir\_disabled. Run '/etc/init.d/apache2\_restart' to\_activate\_new\_configuration! root@ubuntusrv04:/etc/apache2/mods-enabled#\_\_

Lo volvemos a habilitar con la sentencia "a2enmod userdir" y continuamos con el ejercicio.

## Actividad 7 Administración servidor Web HTTP (Apache2) en Ubuntu Server --Módulos Directorios personales de usuarios

2011-2012

Una vez activado el módulo nos situamos en el directorio de los módulos habilitados /etc/apache2/mods-enabled y realizamos ls para comprobar si ha sido creados los ficheros .conf y.load

| root@ubuntusrv04:/etc/apache2/mods-enabled# ls |                |                  |               |
|------------------------------------------------|----------------|------------------|---------------|
| alias.conf                                     | autoindex.conf | env.load         | setenvif.load |
| alias.load                                     | autoindex.load | mime.conf        | status.conf   |
| auth_basic.load                                | cgid.conf      | mime.load        | status.load   |
| authn_file.load                                | cgid.load      | negotiation.conf | userdir.conf  |
| authz_default.load                             | def late.conf  | negotiation.load | userdir.load  |
| authz_groupfile.load                           | deflate.load   | reqtimeout.conf  |               |
| authz_host.load                                | dir.conf       | reqtimeout.load  |               |
| authz_user.load                                | dir.load       | setenvif.conf    |               |

Reiniciamos el servicio para que los cambios tengan efecto.

Observamos el contenido de ambos ficheros, si observamos detenidamente, podemos evidenciar que userdir.<u>conf habilita el uso de los directorios personales</u> para todos los usuarios <u>excepto root</u> y que <u>public\_html es el subdirectorio</u> que pueden crear (no se crea con habilitar el módulo, ha de ser manualmente) <u>para compartir sus páginas.</u>

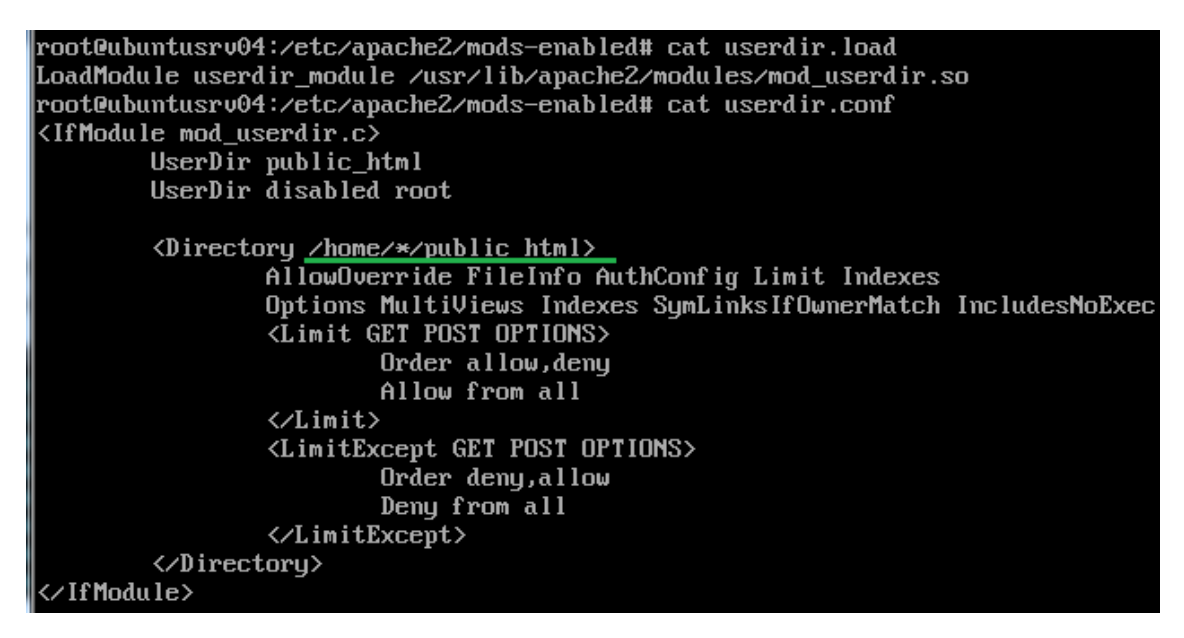

A continuación para comprobar la veracidad de la anterior afirmación hemos de crear el directorio public\_html y dentro de este un documento de nombre personal04.html

```
josejimenez@ubuntusrv04:~$ mkdir public_html
josejimenez@ubuntusrv04:~$ cd public_html
josejimenez@ubuntusrv04:~/public_html$ nano personal04.html
```

El contenido de la página situada en el directorio public\_html es:

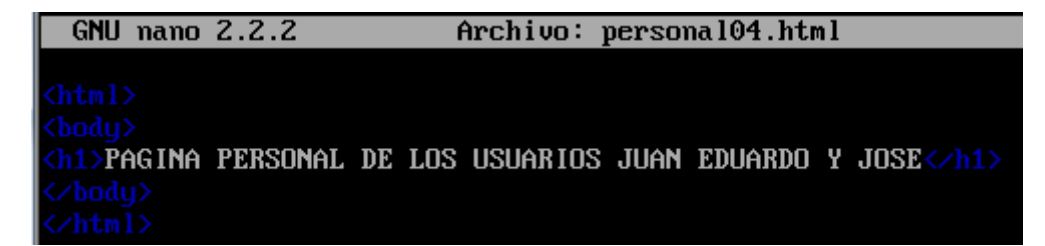

Por último nos dirigimos a un cliente y mediante el navegador accedemos al servidor web para comprobar si tenemos acceso al documento creado en el paso anterior:

| 🕖 http://10.33.4.3/~josejimenez/personal04.html - Windows Internet Explorer |                                           |  |  |
|-----------------------------------------------------------------------------|-------------------------------------------|--|--|
| 🚱 🔵 🔻 🙋 http://10.33.4.3/~josejimenez/personal04.html                       | 🗕 💀 🗲 🗙 🔎 Bing                            |  |  |
| 🖕 Favoritos 🛛 🚔 🙋 Sitios sugeridos 🔻 💋 Galería de Web Slice 🔻               | •                                         |  |  |
| Attp://10.33.4.3/~josejimenez/personal04.html                               | 👔 🔻 🗟 👻 🖃 🖶 👻 Página 👻 Seguridad 👻 Herram |  |  |
| PAGINA PERSONAL DE LOS USUARIOS JUAN<br>EDUARDO Y JOSE                      |                                           |  |  |